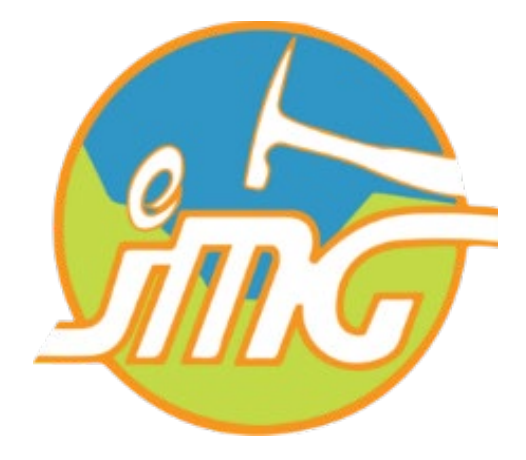

# Sistem e-Permohonan & Penilaian Audit (MySDI)

Manual pengguna sistem MySDI

Manual versi 21 Oktober 2022

### 1. Pengenalan

Sistem MySDI ialah satu web aplikasi diguna pakai untuk melaksanakan audit MySDI kepada premispremis sektor pengkuarian dan perlombongan di seluruh negara. Terdapat 6 kriteria penilaian iaitu pematuhan, amalan terbaik, faedah, amalan hijau, tanggungjawab sosial dan korporat dan estetika. Sebanyak 58 dokumen akan dinilai oleh wakil auditor dari Jabatan Mineral & Geosains Malaysia (JMG) dari setiap negeri.

#### 2. Log Masuk

Butiran log masuk seperti username & password akan didaftarkan oleh JMG bagi setiap premis pengkuarian & perlombongan. Setelah menerima username & password pengguna boleh log masuk ke sistem MySDI seperti di pautan ini <u>https://myqdmi.jmg.gov.my/mysdi/</u> dan panduan seterusnya seperti dibawah:

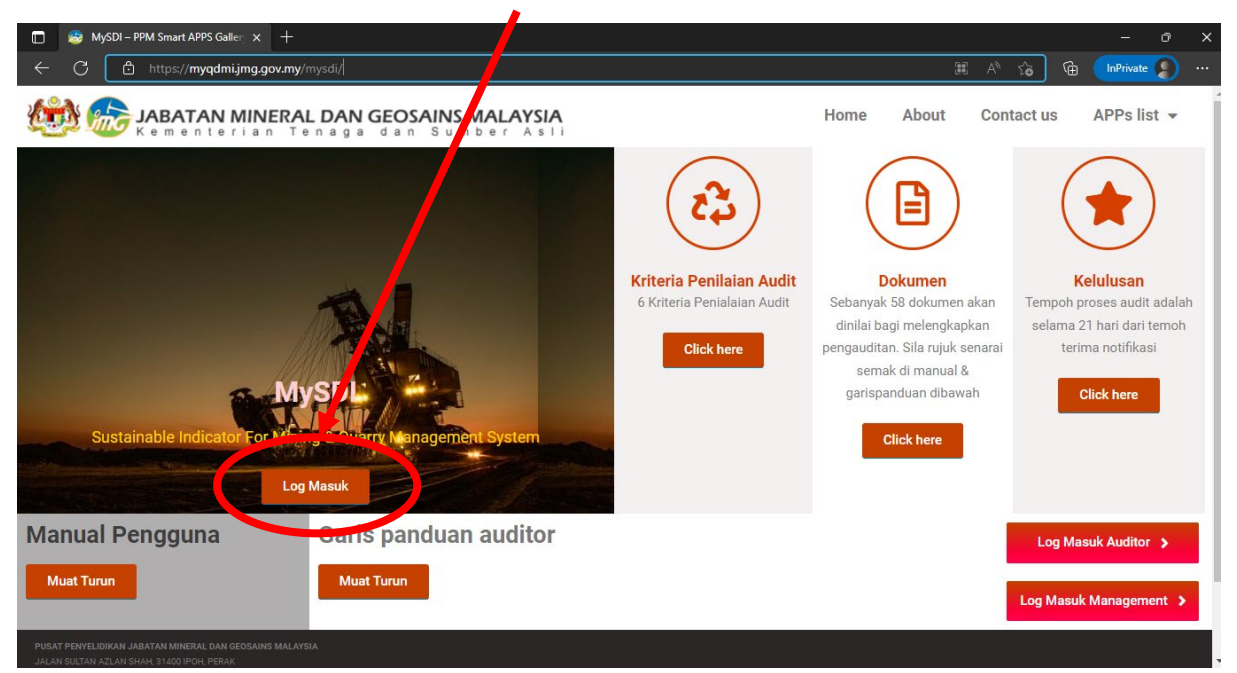

#### 1. Klik butang log masuk seperti gambar di bawah

2. Isikan maklumat log masuk; username & password

| 🗖 💩 MySDI AUDIT 🛛 🗙 🕂                                |                                                                                                    |        |   | - 0       | × |
|------------------------------------------------------|----------------------------------------------------------------------------------------------------|--------|---|-----------|---|
| ← C 🗈 https:// <b>myqdmi.jmg.gov.my</b> /apps/mysdi/ |                                                                                                    | 2 A 16 | œ | InPrivate |   |
| MySDI AUDIT ≡                                        |                                                                                                    |        |   |           | * |
|                                                      | Please locarin<br>Service Service Servic |        |   |           |   |

1

# 3. Lengkapkan maklumat seperti dibawah

|      | AVSDI AUDIT                   |                                                                   |                  |            |               |            |            |            | - 0         |   |
|------|-------------------------------|-------------------------------------------------------------------|------------------|------------|---------------|------------|------------|------------|-------------|---|
|      | C 🗅 https://myqdn             | ni.jmg.gov.my/apps/mysdi/                                         |                  |            |               |            |            |            | InPrivate 🧣 |   |
|      | MySDI AUDIT                   |                                                                   |                  |            |               |            |            |            | Log out     | * |
|      | <u>e</u>                      |                                                                   | Permoho          | onan Aud   | lit Pema      | mpanan     |            |            |             |   |
|      |                               | Maklumat                                                          | Syarikat         | Bahagian 1 | Bahagian 2    | Babigian 3 | Bahagian 4 | Bahagian 5 | Bahagiar    | 6 |
| 1    | Jabatan<br>Aineral & Geosains | Nama Syarikat:                                                    |                  |            |               |            |            |            |             |   |
|      | Tel: 05-547 7052              | KM Quarry                                                         |                  |            |               | /          |            |            |             |   |
|      | www.jmg.gov.my                | Alamat Syarikat:<br>Teluk Ewa, Mukim Aver Hangat, 07000 Langkawi, | Kedah, NA, NA, M | elaka      |               |            |            |            |             |   |
| Aud  | t Baharu                      | Nama Lombong/Kuari                                                |                  |            | No SKSTAISK   | ek.        |            |            |             |   |
| Stat | us Audit                      |                                                                   |                  |            | HS37.5.20.90  | 0.00       |            |            |             |   |
| Teta | pan                           | Tarikh Audit                                                      |                  |            | Nar a Pelesen |            |            |            |             |   |
|      |                               | 21-10-2022                                                        |                  |            |               |            |            |            |             |   |
|      |                               | Nama wakil Syarikat                                               |                  |            | Jawatan       |            |            |            |             |   |
|      |                               |                                                                   |                  |            |               |            |            |            |             |   |
|      |                               |                                                                   |                  | seteru     | snya          |            |            |            |             |   |

4. Klik butang seterusnya untuk ke bahagian yg pertama seperti rajah di bawah. Muat naik kesemua dokumen yg diperlukan dgn menekan butang browse.

| 🔲 😸 MySDI AUDIT                        | × +                                                                                             | – ð ×                                 | ( |
|----------------------------------------|-------------------------------------------------------------------------------------------------|---------------------------------------|---|
| ← C 🗈 https://myqd                     | mijmg.gov.my/apps/mysdi/                                                                        | 2 A to 🖬 🚺                            |   |
| MySDI AUDIT                            | =                                                                                               | Log out 🔗                             | ^ |
| ob                                     | Permohonan Audit Pemampan                                                                       | nan                                   |   |
|                                        | Maklumat Syarikat Bahagian 1 Bahagian 2 Bahagian                                                | an 3 Bahagian 4 Bahagian 5 Bahagian 6 |   |
| Mineral & Geosains<br>Tel: 05-547 7052 | PEMATUHAN (COLPLIANCE)<br>Pematuhan kepara perundangan dan peraturan                            |                                       |   |
| www.jmg.gov.my                         | 1.1 Surat elulusan Skim Pengendalian Melombong (SKSPM) / Surat Kelulusan Skim Pengkuarian (SKSK | к)                                    |   |
| Audit Baharu                           | Sila mus valk dokumen SKSPM/SKSK                                                                |                                       |   |
| Status Audit                           | Browse No file set sted                                                                         |                                       |   |
| Tetapan                                |                                                                                                 |                                       |   |
|                                        |                                                                                                 |                                       |   |
|                                        | 1.2 Pengubahsuaian Skim                                                                         |                                       |   |
|                                        | Sila muatnaik dokumen kelulusan                                                                 |                                       |   |
|                                        | Browse No file selected                                                                         |                                       | - |

- 5. Terukan memuatnaik kesemua dokumen-dokumen yang diperlukan di setiap bahagian hingga ke bahagian ke 6 dan menekan butang hantar untuk menghantar dokumen-dokumen tersebut di dalam rekod JMG. Format dokumen yang boleh di muat naik adalah seperti berikut:
  - a. PDF
  - b. Office document (Doc, Docx, Xlsx, xls, ppt, pptx & etc.)
  - c. Picture (JPG, JPEG, png, tiff)

| AVALANT STANDARD STANDARD STAN |                                                                                                    |             |   |           | o > |
|----------------------------------------------------------------------------------------------------|----------------------------------------------------------------------------------------------------|-------------|---|-----------|-----|
| C 🖨 https://myqdmi.jmg.g                                                                                                    | <b>٥٠.my</b> /apps/mysdi/                                                                                             |             | Ē | InPrivate | 9   |
|                                                                                                    | Browse No file selected                                                                                               |             |   |           |     |
|                                                                                                    |                                                                                                    |             |   |           |     |
|                                                                                                    |                                                                                                    |             |   |           |     |
|                                                                                                    |                                                                                                    |             |   |           |     |
|                                                                                                    | 6.3.4 Kekemasan (housekeeping) - Kuarters/rumah kongsi (Jika ada).                                                    |             |   |           |     |
|                                                                                                    | Sila muatnaik gambar/bukti kekemasan Kuarters/rumah kongsi                                                            |             |   |           |     |
|                                                                                                    | Browse No file selected                                                                                               |             |   |           |     |
|                                                                                                    |                                                                                                    |             |   |           |     |
|                                                                                                    |                                                                                                    |             |   |           |     |
|                                                                                                    |                                                                                                    |             |   |           |     |
|                                                                                                    | 6.4 Jalan masuk ke lombong/kuari                                                                                      |             |   |           |     |
|                                                                                                    | Sila muatnaik gambar/bukti berkaitan                                                                                  |             |   |           |     |
|                                                                                                    | Nota: - Sekiranya jalan masuk dalam kawalan kuari/lombong sahaja, jalan masuk dikira aripada jalanraya utama ke pintu | masuk kuari |   |           |     |
|                                                                                                    | Browse No file selected                                                                                               |             |   |           |     |
|                                                                                                    |                                                                                                    |             |   |           |     |
|                                                                                                    |                                                                                                    |             |   |           |     |
|                                                                                                    |                                                                                                    |             |   |           |     |
|                                                                                                    | Hantar                                                                                                    |             |   |           |     |
|                                                                                                    |                                                                                                    |             |   |           |     |

6. Untuk melihat rekod yang telah dihantar, pengguna perlu klik kebahagian status audit seperti rajah di bawah. Senarai status audit yang telah direkod didalam rekod JMG akan disenarai di

dalam jadual dibawah. Pengguna masih boleh memadam rekod hantaran semasa status audit menunjukan dmasih di Dalam Rekod. Setelah status di dalam semakan pegawai audit, pengguna tidak boleh lagi memadam atau meminda mana-mana dokumen didalam rekod JMG.

| MySDI AUDII                   |                                                                                               |                                                                     |                         |                               |                 |                | Ø   |
|-------------------------------|-----------------------------------------------------------------------------------------------|---------------------------------------------------------------------|-------------------------|-------------------------------|-----------------|----------------|-----|
| C 🗅 https://myqdr             | mi ng.gov.my/apps/mysd                                                                        |                                                                     |                         |                               |                 | fa 🛈 InPrivate | 2   |
| MySDI AUDIT                   | ≡                                                                                             |                                                                     |                         |                               |                 | Log out        | «   |
|                               |                                                                                               |                                                                     | S                       | tatus Permohona               | an              |                |     |
|                               |                                                                                               |                                                                     |                         | Senarai Status Audit          |                 |                |     |
|                               | Show 10 🗸 entrie                                                                              | s                                                                   |                         |                               | Start           |                |     |
| Jabata<br>/lineral & Ccosains | шкл                                                                                           | ▼ ID                                                                | ♦ Status                | 🔶 Nama syarikat               | 🔶 🛛 Nama premis | Delete         |     |
| Tel: 05-5477052               | 21 October 2022                                                                               | rYBce                                                               | Dalam Rekod             | KM Quarry                     | NA              | ā              |     |
| www.ng.gov.my                 | Chowing and of Lon                                                                            | tries                                                               |                         |                               |                 | Previous 1     |     |
|                               | Showing has been                                                                              | litob                                                               |                         |                               |                 | Treviedo       | OAL |
| t Baharu                      | Showing Page 40                                                                               |                                                                     |                         |                               |                 | 1 londu        | ent |
| t Baharu<br>Is Audit          | Butiran Audit                                                                                 |                                                                     |                         |                               |                 |                | BAL |
| t Baharu<br>Is Audit          | Butiran Audit<br>Maklumat audit                                                               |                                                                     |                         |                               |                 |                |     |
| t Baharu<br>us Audit          | Butiran Audit<br>Maklumat audit                                                               | гҮВсе                                                               |                         |                               |                 |                |     |
| t Baharu<br>us Audit          | Butiran Audit<br>Maklumat audit<br>ID<br>Tarikh                                               | rYBce<br>2022-10-21                                                 |                         |                               |                 |                |     |
| t Baharu<br>us Audit          | Butiran Audit<br>Maklumat audit<br>ID<br>Tarikh<br>Status                                     | rYBce<br>2022-10-21<br>Dalam Rekod                                  |                         |                               |                 |                |     |
| t Baharu<br>us Audit          | Butiran Audit<br>Maklumat audit<br>ID<br>Tarikh<br>Status<br>Nama syarikat                    | rYBce<br>2022-10-21<br>Dalam Rekod<br>KM Quarry                     |                         |                               |                 |                |     |
| t Baharu<br>us Audit          | Butiran Audit<br>Maklumat audit<br>ID<br>Tarikh<br>Status<br>Nama syarikat<br>Alamat syarikat | rYBce<br>2022-10-21<br>Dalam Rekod<br>KM Quarry<br>Teluk Ewa, Mukir | m Ayer Hangat, 07000 La | 1gkawi, Kedah, NA, NA, Melaka |                 |                |     |

Senarai butran audit & senarai semak boleh di dapati di bawah jadual seperti rajah dibawah setelah klik salah satu rekod yang telah dihantar.

| 🔲 🛭 😹 MySDI AUDIT                        | × +                            |           |             |                              |                       |
|------------------------------------------|--------------------------------|-----------|-------------|------------------------------|-----------------------|
| ← C 🗗 https://myqdn                      | ni.jmg.gov.my/apps/mysdi,      | /         |             |                              |                       |
| Status Audit                             | Butiran Audit                  |           |             |                              |                       |
| Tetapan                                  | Maklumat audit                 |           |             |                              |                       |
|                                          |                                | rYBce     |             |                              |                       |
|                                          | Tarikh                         | 2022-10-2 | 1           |                              |                       |
|                                          | Status                         | Dalam Re  | kod         |                              |                       |
|                                          | Nama syarikat                  | KM Quarr  | у           |                              |                       |
|                                          | Alamat syarikat                | Teluk Ewa | ı, Mukim Ay | er Hangat, 07000 Langkawi, I | Kedah, NA, NA, Melaka |
|                                          | Nama premis                    |           |             |                              |                       |
|                                          | No. Surat Kelulusan            |           |             |                              |                       |
|                                          | Nama pelesen                   |           |             |                              |                       |
|                                          | Nama Wakil                     |           |             |                              |                       |
|                                          | Jawatan                        |           |             |                              |                       |
|                                          | Senarai dokumen                | yang tela | h dihanta   | r                            |                       |
|                                          | Senarai Dokumen                | Ada Tia   | Ida         |                              |                       |
|                                          | File 1.1                       | ×         |             |                              |                       |
|                                          | File 1.2                       | ×         |             |                              |                       |
|                                          | File 1.3                       | ×         |             |                              |                       |
|                                          | File 1.4                       | ×         |             |                              |                       |
| https://myqdmi.jmg.gov.my/apps/mysdi/#sl | File 1.5<br>hiny-tab-dashboard | ×         |             |                              |                       |

# 3. Tetapan (Settings)

1. Pengguna boleh meminda & mengemaskini maklumat premis seperti alamat premis & alamat pejabat urusan seperti rajah di bawah.

|   | AVSDI AUDIT      | × +                                                 |        |   | -         | o  | × |
|---|------------------|-----------------------------------------------------|--------|---|-----------|----|---|
| ÷ | C 🗅 https://myqd | nijmg.gov.my/apps/mysdi/                            | 2 A to | æ | InPrivate | 9  |   |
|   |                  | Alamat Pejabat pengurusan                           |        |   |           |    | 1 |
|   |                  | Kemaskini alamat pejabat pengurusan:                |        |   |           |    |   |
|   |                  | Alamat:                                             |        |   |           |    |   |
|   |                  | Teluk Ewa, Mukim Ayer Hangat, 07000 Langkawi, Kedah |        |   |           | 10 |   |
|   |                  | Poskod:                                             |        |   |           |    |   |
|   |                  |                                                     |        |   |           |    |   |
|   |                  | Bandar:                                             |        |   |           |    |   |
|   |                  | Negeri:                                             |        |   |           |    |   |
|   |                  | Johor                                               |        |   |           | •  |   |
|   |                  | Kemaskini                                           |        |   |           |    |   |
|   |                  | Alamat Premis Kuari/Lombong                         |        |   |           |    |   |
|   |                  | Kemaskini alamat premis Kuari/Lombong:              |        |   |           |    |   |
|   |                  | Nama premis:                                        |        |   |           |    |   |
|   |                  |                                                     |        |   |           |    | - |

2. Pengguna boleh menukar katalaluan/Password seperti rajah dibawah;

| 🔲 🏾 🤣 Mysdi Audit   | x +                      |   |      |     | -         | 0 | × |
|---------------------|--------------------------|---|------|-----|-----------|---|---|
| ← C 🗅 https://myqdm | i.jmg.gov.my/apps/mysdi/ | ₽ | A™ ₹ | e e | InPrivate |   |   |
|                     | Alamat:                  |   |      |     |           |   | ) |
|                     | Poskod:                  |   |      |     |           |   | ) |
|                     | Bandar:                  |   |      |     |           |   | ) |
|                     | Negeri:                  |   |      |     |           |   |   |
|                     | Melaka                   |   |      |     |           | • | ] |
|                     | Kemaskini                |   |      |     |           |   |   |
|                     | Tukar katalaluan baharu  |   |      |     |           |   |   |
|                     | Katalaluan baharu        |   |      |     |           |   | ) |
|                     | Tukar Katalaluan         |   |      |     |           |   |   |

## 4. Log keluar

 Setelah selesai, pengguna boleh log keluar system MySDI dengan klik butang dibahagian atas kiri seperti di dalam rajah dibawah. Manakala butang home disebelah kanan butang log keluar membolehkan pengguna Kembali ke homepage MySDI untuk melayari maklumat-maklumat berkaitan MySDI.

| 🔲 🏾 🏀 MySDI AUDIT             | × +                                                                                                    | - 0 ×                              |
|-------------------------------|----------------------------------------------------------------------------------------------------|------------------------------------|
| ← C 🗅 https://myq             | dmi.jmg.gov.my/apps/mysdi/                                                                                                    | 🖉 A <sup>N</sup> 🎓 🔂 InPrivate 🕥 … |
| MySDI AUDIT                   | =                                                                                                    | Log out 🕷                          |
| a h                           | Settings Akaun                                                                                                    |                                    |
|                               | Maklumat Akaun                                                                                                    |                                    |
| Jabatan<br>Mineral & Geosains | User ID:                                                                                                    |                                    |
| Tel: 05-547 7052              | KM Quary                                                                                                    |                                    |
| www.jmg.gov.my                | Alamat pejabat:                                                                                                    |                                    |
| Audit Baharu                  | Alamat: Teluk Ewa, Mukim Ayer Hangat, 07000 Langkawi, Kedah                                                                              |                                    |
| Status Audit                  | POSKOL NA<br>Bandar: NA<br>Negeri: NA                                                                                                    |                                    |
| Tetapan                       | Alamat premis:                                                                                                    |                                    |
|                               | Nama premis: NA<br>Alamat: NA<br>Poskod: NA<br>Bandar: NA<br>Negeri: Melaka<br><b>*NA - Not Available, Sila kemaskini maklumat anda.</b> |                                    |